## USING THINGLINK

## Go to <u>www.thinglink.com</u>

Type in your school email and password. Your school email is your ID number with @g.dentonisd.org. An example is below along with your password. Be sure to uncheck Keep me logged in then click the gray LOG IN button.

| _og in            |           |  |
|-------------------|-----------|--|
| f log in with fac | EBOOK     |  |
| 😏 log in          | 8+ LOG IN |  |
| 999999@g.dentonis | d.org     |  |
| 121.abcd          | LOG IN    |  |
| orgot password?   |           |  |
| 🔽 Keep me logged  |           |  |
|                   |           |  |

Click CREATE in the top right corner to start a new Thinglink; if you already started one, click ME and select the Thinglink you want to work on. Click the Choose images box and add the image you want to use when you start a new Thinglink

| "thinglink                              | SEARCH STREAM               |  |
|-----------------------------------------|-----------------------------|--|
| Upload<br>FROM HARD-DRIVE               | f Import<br>FACEBOOK PHOTOS |  |
| Upload images from your hard drive      |                             |  |
| + Choose images or drag-and-drop here » |                             |  |

If you created a new image, be sure you title it. Once you open an image or a Thinglink you have been working on, you can add tags by clicking anywhere on the image.

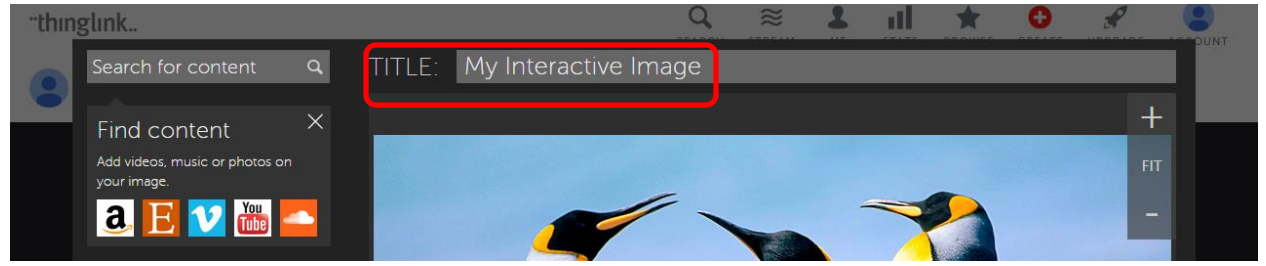

Once you have clicked on the image, you can add a tag – you can add images, videos, web links or any text you need to.

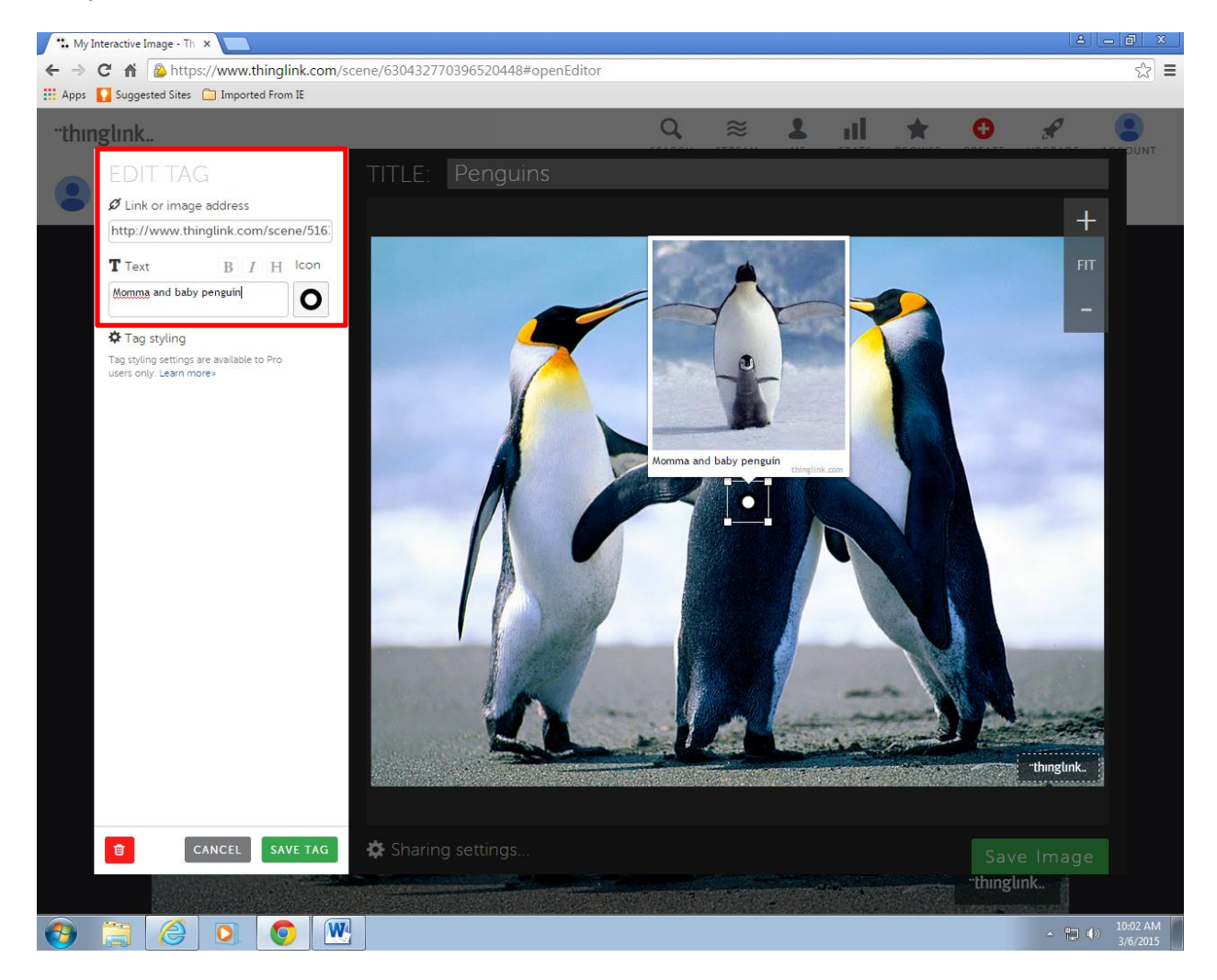

You can change the image of your icon by clicking the icon button. Click SAVE TAG when you are done. Continue adding tags until you are finished with the information you want to add to your Thinglink

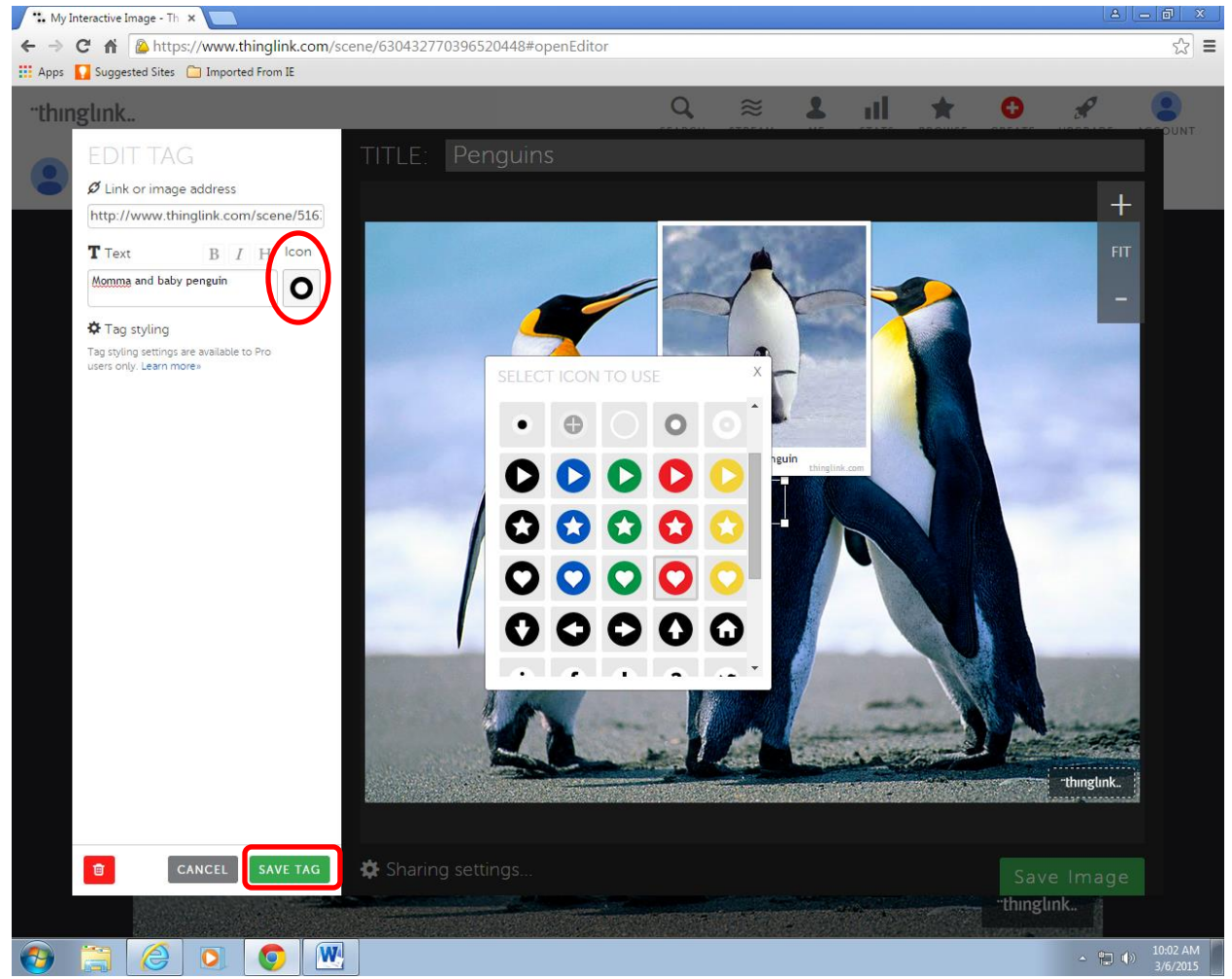

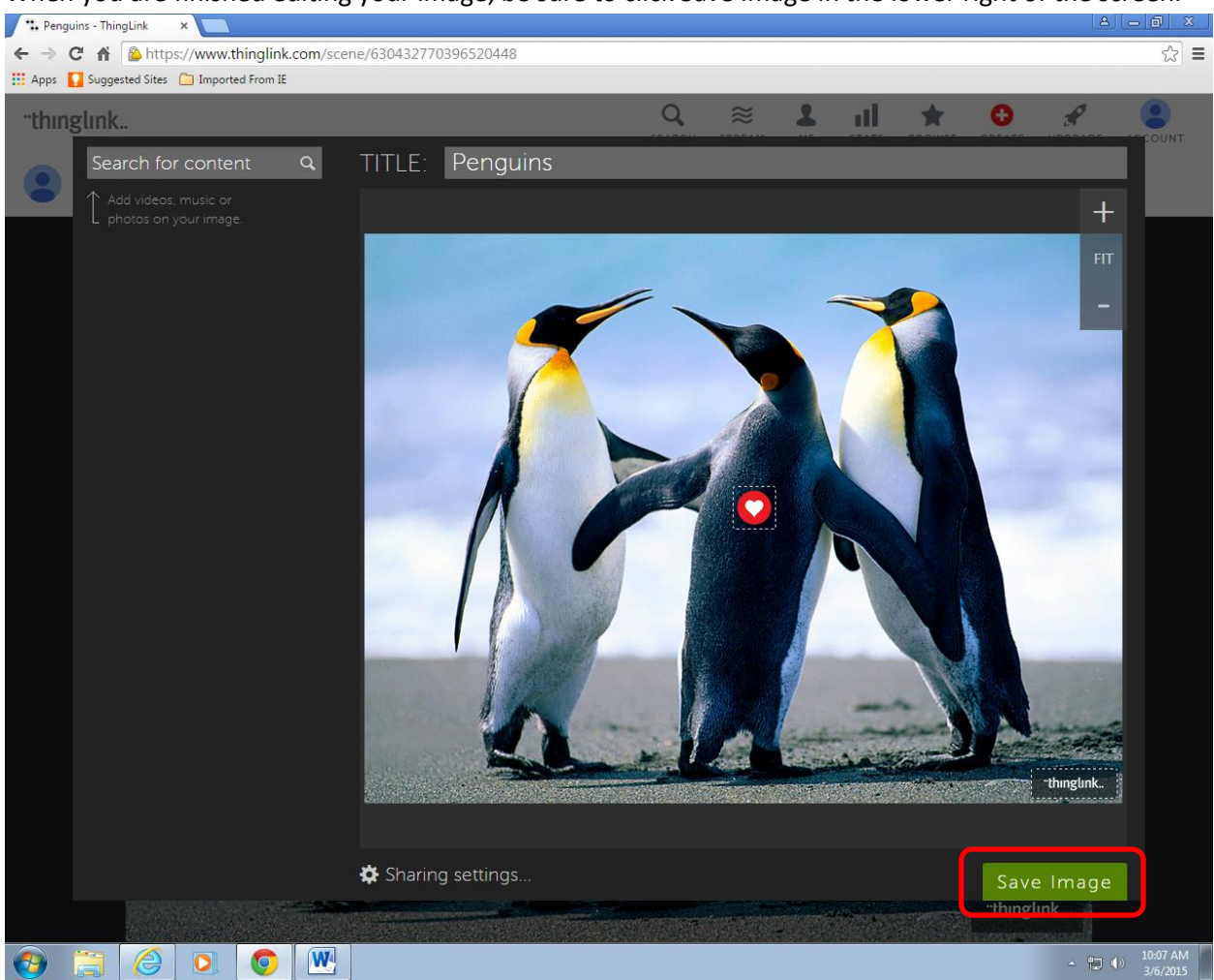

When you are finished editing your image, be sure to click Save Image in the lower right of the screen.

Remember you can go back at any time, click ME and click the image you want to continue editing. You can use this at home with your parents' permission.

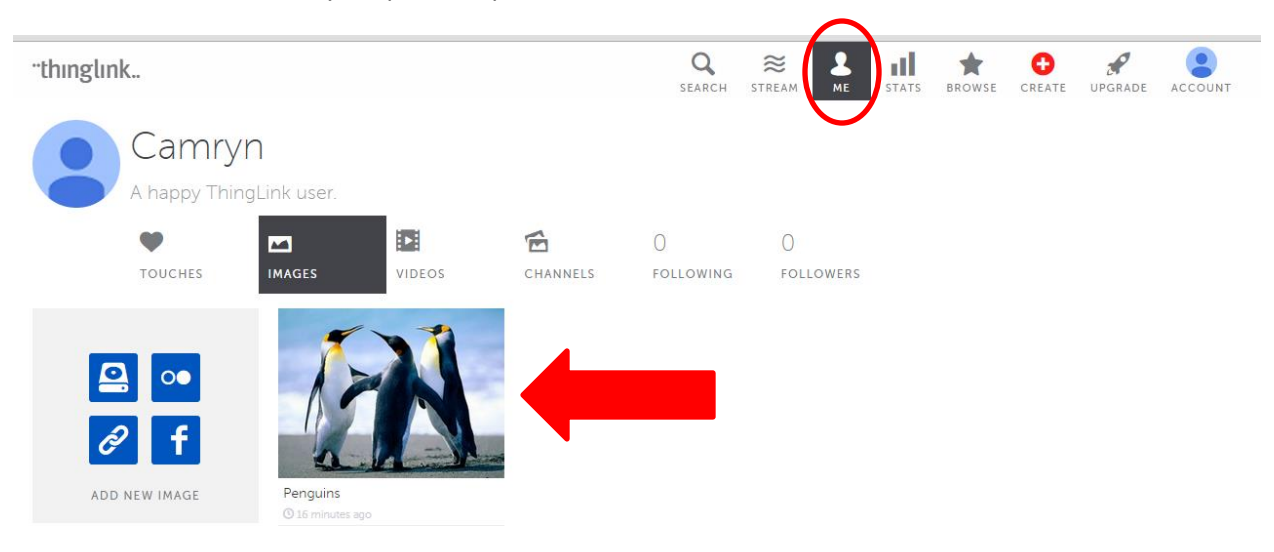

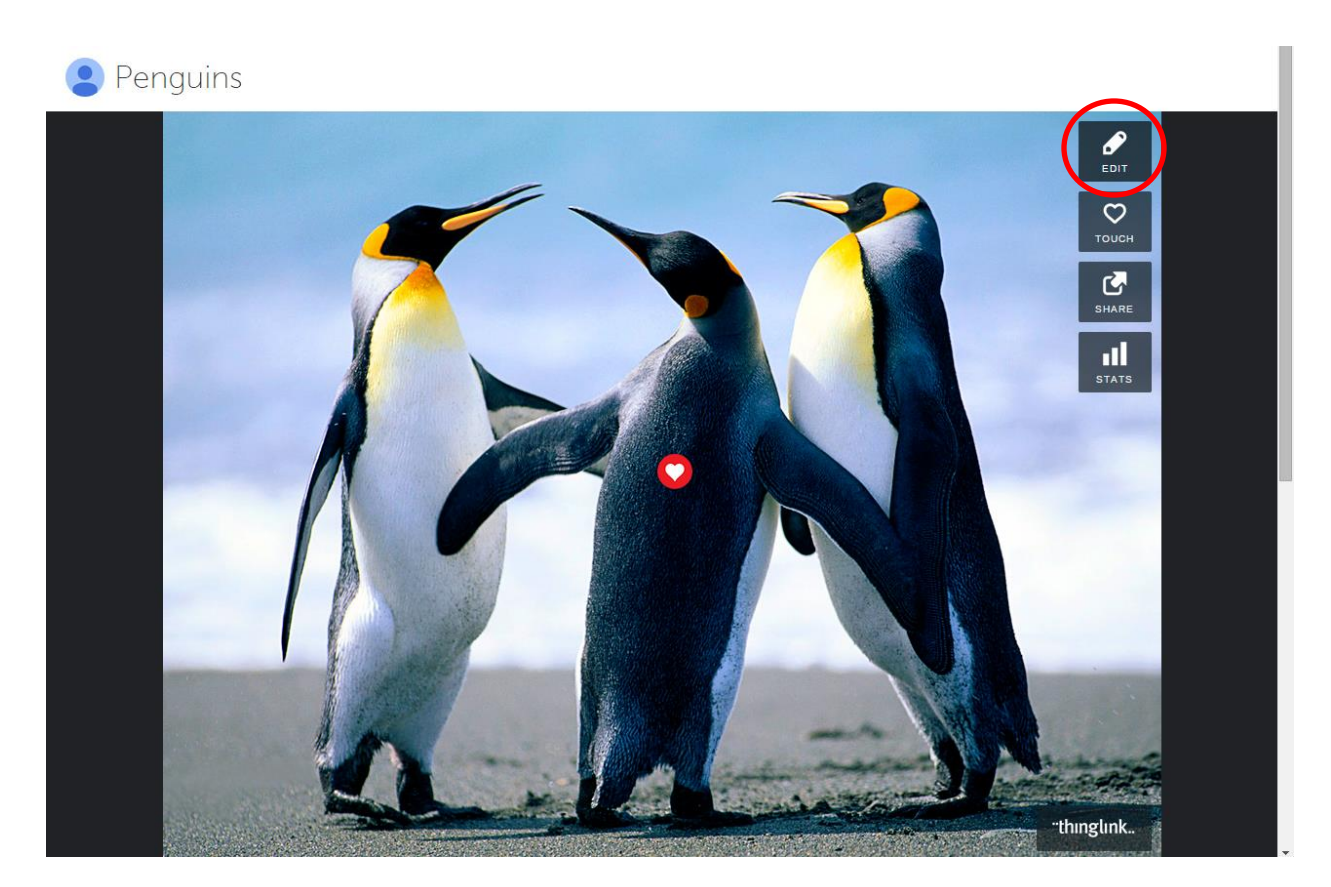

When you are finished for the day, be sure to log out by clicking the Account button in the top right of the screen then clicking the log out icon.

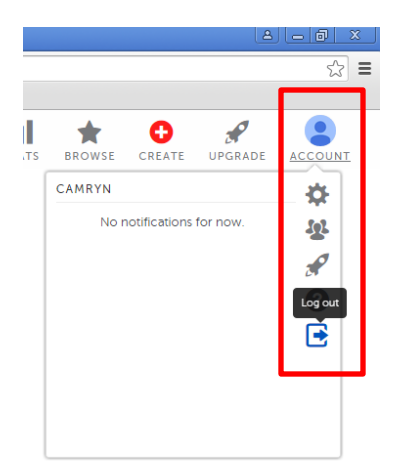